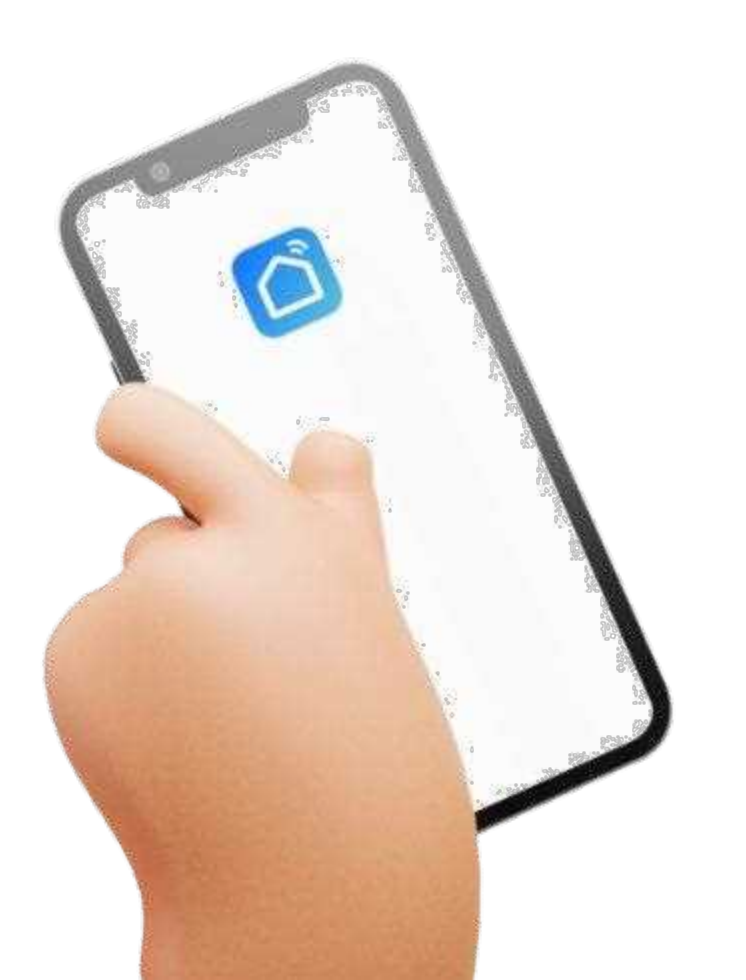

# Smart Life

Smart life platform is based on cloud computing technology storage, under the guidance of home scene function fusion, valueadded service mining, using mainstream Internet communication channels, with rich smart home product terminals, to build a new life style to enjoy the smart home control system.

The intelligent life platform is multi-directional and multi-angle to present the specific scene of more comfortable, more convenient, safer and healthier in family life, and then jointly create an intelligent community with the common concept of intelligent life.

# Download method

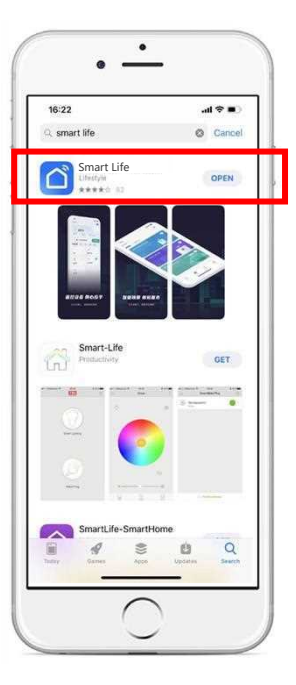

# Open the app downloader

#### Step 1:

Open the app downloader

Type Smart Life in the search bar and click Install

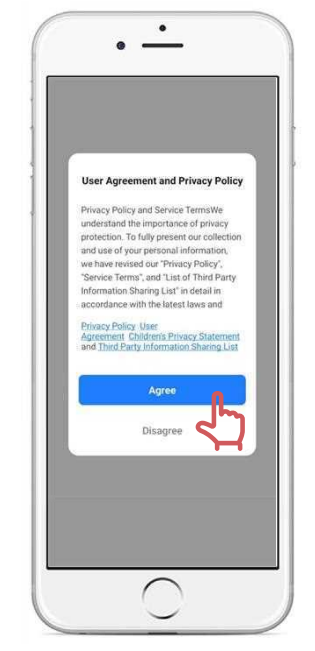

# Confirm the user agreement and privacy policy

#### Step 1:

Click Open when the download is complete

After reading the user agreement and privacy policy

#### Click Agree

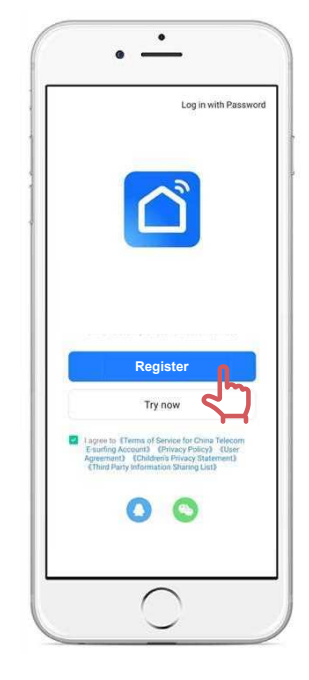

# Sign up and log in

#### Step 3:

After agreeing to the platform agreement Automatically jump to the login screen

#### Note: You can also choose to use third-party platforms to log in.

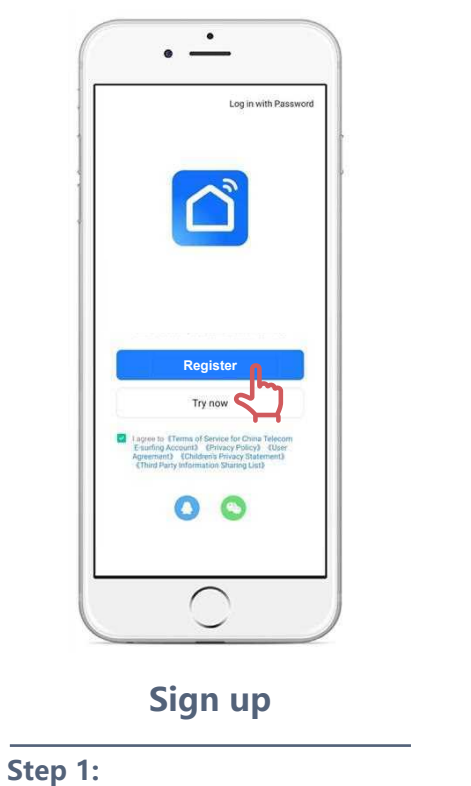

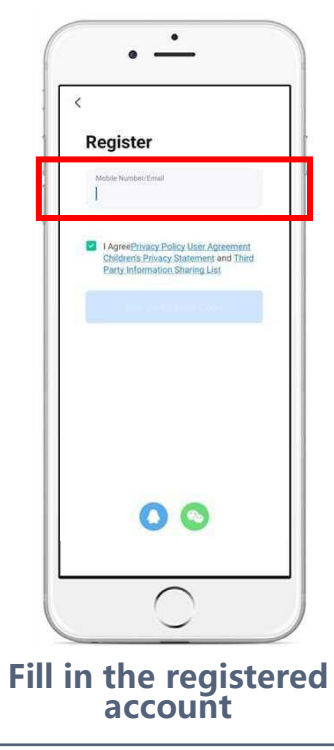

# ٠ . < **Enter Verification** Code Verification code has been sent to your mobil phone: 86-15626025511 Resent (36s) Didn't get a code? = <

**Enter Verfication Code** 

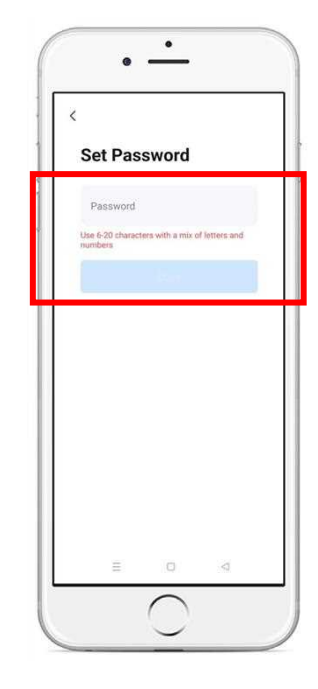

# Set Password

#### Step 4:

Set password 6 to 20 characters

# Click on the register Jump to the registration interface

Enter phone number or Email Click to get the CAPTCHA

Step 2:

Step 3:

Type Captcha

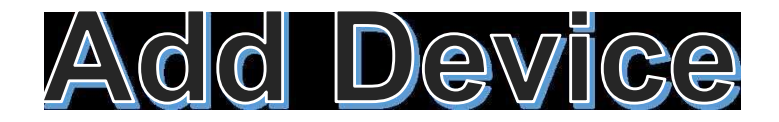

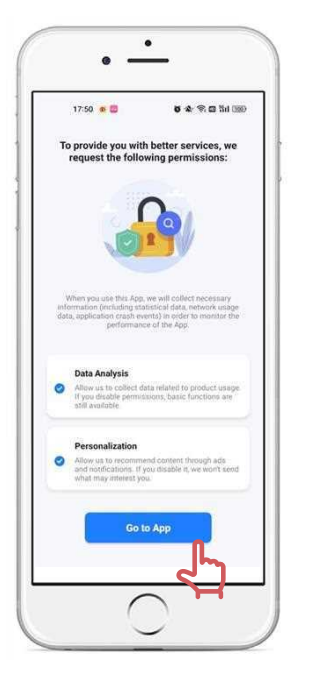

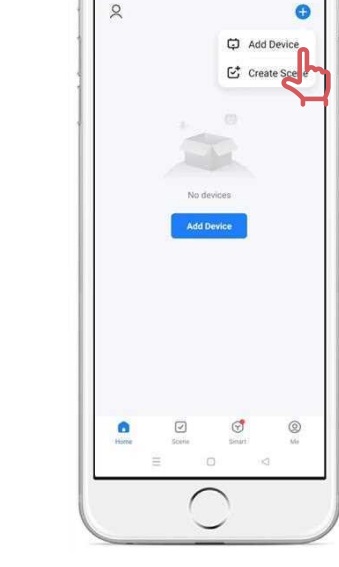

٠

.

**Confirm permission** 

#### Step 1:

Click "Go to App"

# Add Device

# Step 2:

Click + on the top right of the page Click Add Device

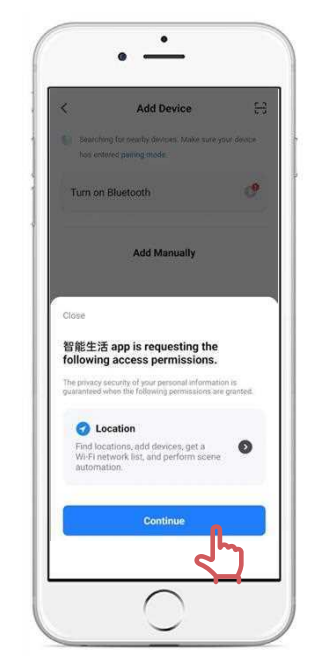

# Confirm Location permission

#### Step 3:

Type Captcha

#### . • \_\_\_\_ 8 Add Device Searching for nearby devices. Make sure your device has entered pairing mode 0 Turn on Bluetooth Add Manually Flectrical Sticket 11 1.1 11 Plug (OLE+Wi-Fi) Socket (Wh-Fil) Socket (Zigbee) 11 $\frac{1}{n}$ 11 Large Home Ap. Socket (NEHoT) Socket (BLE) Socket (other) Power Strip Power Strip (ELE+W/Fi) Power Strip Power Strip (Zigbee) (Wi-Fi) Exercise & Health

# **Search Device**

#### Step 4:

Turn on Bluetooth or WIFI The first time you connect a device Match the phone with the device on the same WIFI

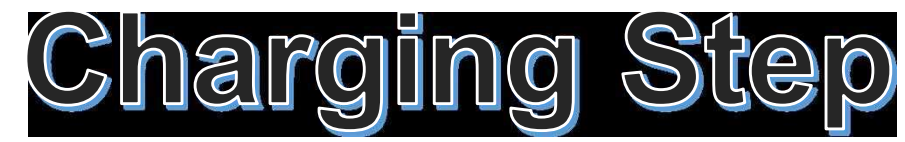

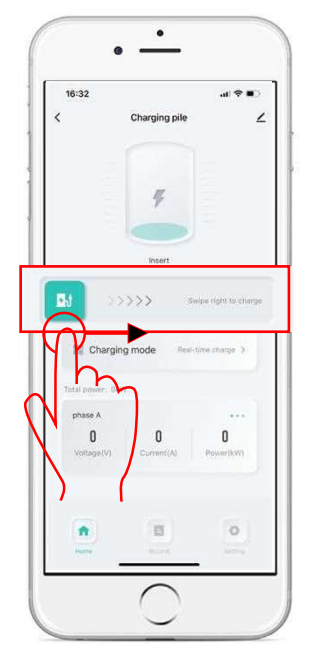

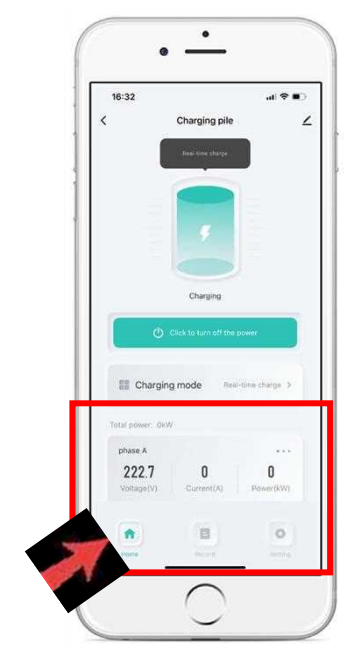

Swipe right to charge

### Step 1:

Slide the button right to charge

# Data in charge

Step 2:

Access to charging data (Voltage/Current/Power)

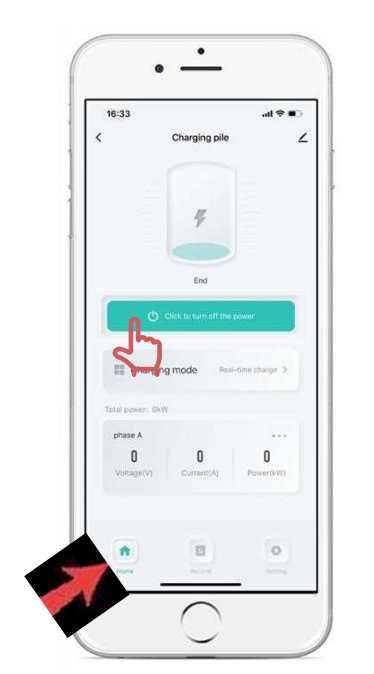

# Click to turn off the power

## Step 3:

Click button to turn off the power

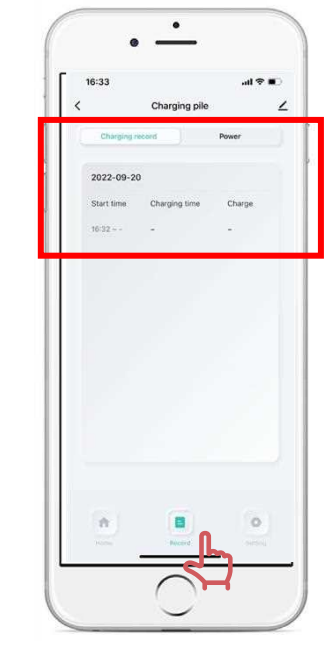

# **Recharge record**

### Step 4:

Click the record icon View charging records and data

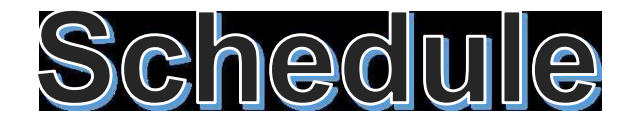

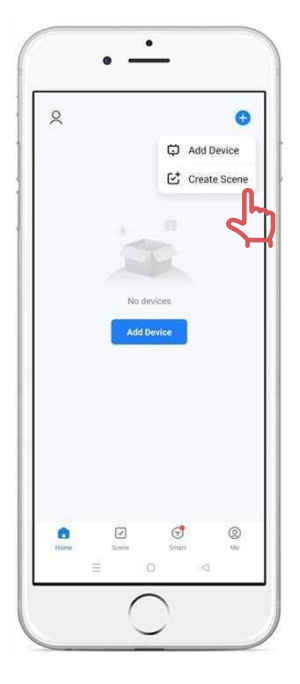

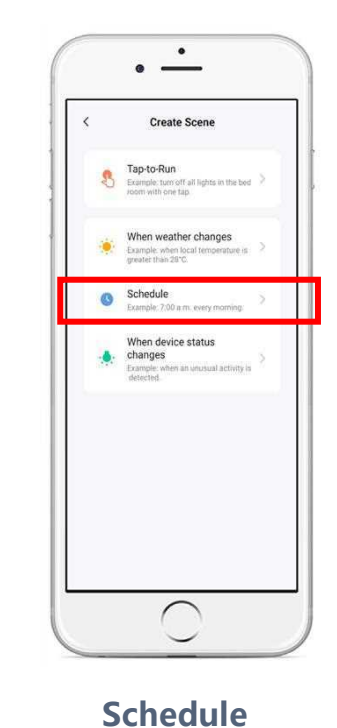

**Create Scene** 

### Step 1:

Click + on the top right of the page Click Create Scene

# Step 2:

Click Schedule to charge

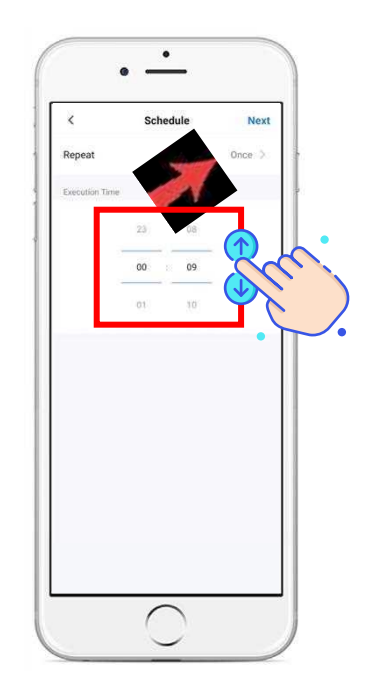

# **Execution Time**

## Step 3:

Slide digital adjustment up and down Slide to the time you want to charge You can choose Monday to Sunday Otherwise,the action will be only once

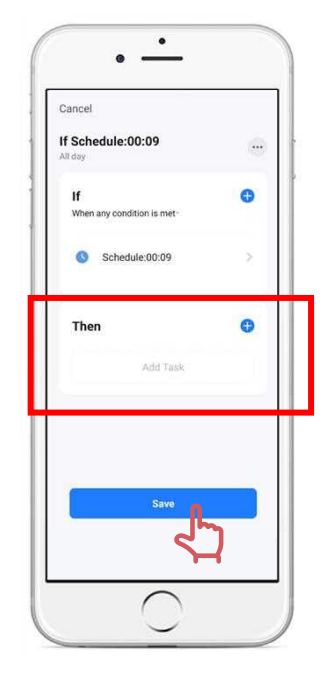

# **Recharge record**

#### Step 4:

Add the schedule time to the Then Click save

# Adjust current

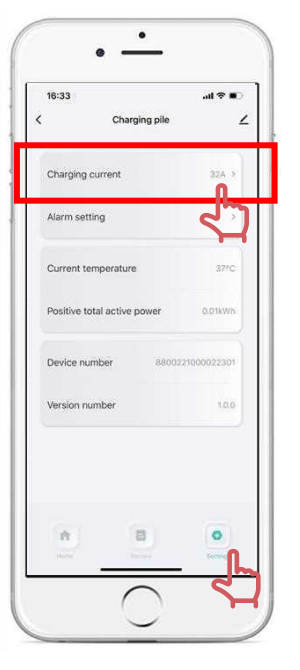

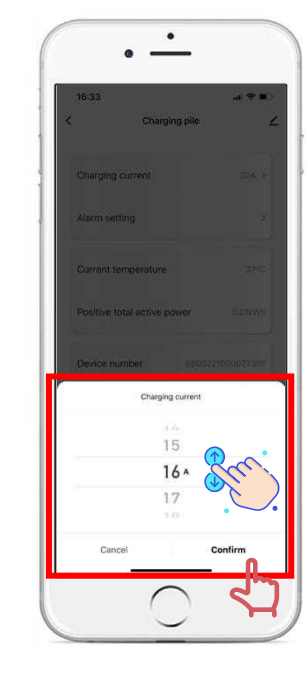

# Setting

## Step 1:

Click the Setting icon Click the Charging current

# Adjust Current

#### Step 2:

Slide up and down to the current you want to adjust Remember to Click Confirm

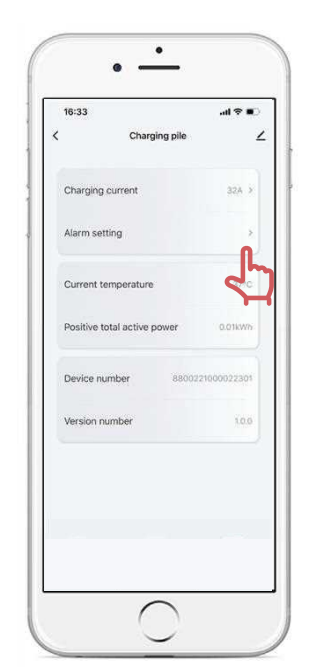

# **Alarm Setting**

Step 3:

#### Click the Alarm setting

#### ٠ 16:33 Alarm setting Alarm Level 1 overcurrent alarm When the charging current is higher than Level 1 overflow threshold 384.1 Level 2 overcurrent alarm When the charging current is higher than Level 2 overflow threshold 2014 Over-voltage alarm When the voltage is higher than this 265.0V 3 Over voltage threshold

# **Setting Alarm**

#### Step 4:

Set the overcurrent protection according to the needs of the car